### 附件 5.資安應處事中處理工具說明

#### 1.利用 Msert(微軟掃毒軟體)找出惡意檔案

下載連結 https://docs.microsoft.com/zh-tw/windows/security/threatprotection/intelligence/safety-scanner-download 根據 32 位元或是 64 位元選擇下載,工具使用期限為 10 天,超過 10 天需重新下載。

# Microsoft 安全掃描工具

發行項 • 2022/01/25 • 1 位參與者

 $\bigtriangleup \nabla$ 

Microsoft 安全掃描工具是一種掃描工具,設計來尋找並移除 Windows 電腦中的惡 意程式碼。只要下載,然後執行掃描就可尋找惡意程式碼,並嘗試還原由發現的威 脅所做的變更。

- 下載 Microsoft 安全掃描工具 (32-位元) ☑
- 下載 Microsoft 安全掃描工具 (64-位元) ☑

圖 1 Msert 介紹

下載後在同資料夾開啟 cmd 輸入:MSERT.exe /N /F 參數意義如下:N:僅偵測不刪除;F:完整掃描,掃描完畢後在C:\Windows\debug\msert.log 查看是否有異常,掃描完畢後在

C:\Windows\debug\msert.log 查看是否異常,若 code 代碼非0則為異常。

Results Summary: Found Trojan:Win32/Meterpreter.O, not removed. Microsoft Safety Scanner Finished On Sun Oct 18 17:11:30 2020

Return code: 7 (0x7)

圖 2 Msert log

# 2.使用 TCPView 查看是否有可疑的程式建立連線

觀察建立的連線發起的程式是否有印象,或是 Port Number >9000 有可能為暗網之洋蔥路由。

| TCPView -    | Sysinte | rnals: ww | w.sysinternals | s.com    |             |                 |                  |                 |             |                   | -           | ٥ | $\times$ |
|--------------|---------|-----------|----------------|----------|-------------|-----------------|------------------|-----------------|-------------|-------------------|-------------|---|----------|
| File Edit    | View    | Process   | Connection     | Options  | Help        |                 |                  |                 |             |                   |             |   |          |
| CÖ           | •••     | <b>G</b>  | 4 TCP v4       | 6 ТСР v6 | 4 UDP v4    | 6 UDP v6 🏴      | <b>⇒P</b> Search |                 |             |                   |             |   |          |
| Process Name |         |           | Process ID     | Protocol | State       | Local Address   | Local Port       | Remote Address  | Remote Port | Create Time       | Module Name |   | ^        |
| 💷 tor.exe    |         |           | 17524          | TCP      | Established | 192.168.206.178 | 4045             | 193.108.117.103 | 9001        | 2022/10/12 下午 03: | tor.exe     |   |          |
| 🔳 tor.exe    |         |           | 17524          | TCP      | Established | 192.168.206.178 | 4047             | 193.108.117.103 | 9001        | 2022/10/12 下午 03: | tor.exe     |   |          |
| 🔳 tor.exe    |         |           | 17524          | TCP      | Established | 192.168.206.178 | 4044             | 51.77.59.234    | 9001        | 2022/10/12 下午 03: | tor.exe     |   |          |
| 🔳 tor.exe    |         |           | 17524          | TCP      | Established | 192.168.206.178 | 4046             | 51.77.59.234    | 9001        | 2022/10/12 下午 03: | tor.exe     |   |          |
|              |         |           |                |          |             |                 |                  |                 |             |                   |             |   | _        |
|              |         |           |                |          |             |                 |                  |                 |             |                   |             |   |          |

圖 3 TCPView 查看是否有可疑的程式建立連線

### 3.使用 Process Explorer 查看是否有可疑的程式正在執行

使用 AutoRuns 查看惡意程式是否跟著開機一起被執行,開啟後點 選「Logon」頁籤, Options > Scan Options > 勾選 Verify code signatures、Check VirusTotal(千萬不要勾 Submit Images)。

| le  | <u>O</u> pt | tions View Process Find Users | <u>H</u> elp                             |             |                                                                                             |                    |                                                     |                         |             |
|-----|-------------|-------------------------------|------------------------------------------|-------------|---------------------------------------------------------------------------------------------|--------------------|-----------------------------------------------------|-------------------------|-------------|
| 2   |             | Run At Logon                  |                                          |             | <filter b<="" td=""><td><i>y name&gt;</i></td><td></td><td>A</td><td>م فہ ۔ ۔</td></filter> | <i>y name&gt;</i>  |                                                     | A                       | م فہ ۔ ۔    |
| oce |             | Verify Image Signatures       |                                          | CPU<br>0.56 | Private Bytes<br>0 K                                                                        | Working Set<br>0 K | PID Description<br>n/a Hardware Interrupts and DPCs | Company Name            | VirusTota   |
| Ē   |             | VirusTotal.com                | <ul> <li>Check VirusTotal.com</li> </ul> | 94.37       | 60 K                                                                                        | 8 K                | 0                                                   |                         |             |
|     |             | Always On Top                 | Submit Unknown Executables               | 0.19        | 216 K                                                                                       | 9,940 K            | 4                                                   |                         |             |
|     |             | Penlace Task Manager          |                                          | Suspe       | 188 K                                                                                       | 30,744 K           | 72                                                  |                         |             |
|     | · ·         | Lide Mile as Minimized        |                                          |             | 1,760 K                                                                                     | 4,272 K            | 96                                                  |                         |             |
|     |             | Hide when Minimized           |                                          |             | 9,548 K                                                                                     | 55,332 K           | 132                                                 |                         |             |
| C   |             | Allow Only One Instance       |                                          |             | 53,164 K                                                                                    | 73,632 K           | 252 Google Chrome                                   | Google LLC              | <u>0/72</u> |
|     | ~           | Confirm Kill                  |                                          |             | 1,072 K                                                                                     | 1,000 K            | 668                                                 |                         |             |
| 1   |             | <b>-</b> .                    |                                          |             | 6,360 K                                                                                     | 8,784 K            | 724 Intel(R) Local Management Serve                 | Intel Corporation       | <u>0/72</u> |
| 1   |             | I ray Icons                   |                                          |             | 2,020 K                                                                                     | 5,928 K            | 752 Windows Services 的主機處理                          | . Microsoft Corporation | <u>0/72</u> |
|     |             |                               |                                          | < 0.01      | 2 104 K                                                                                     | R ORA K            | 844                                                 |                         |             |

圖 4 Process Explorer 查看疑似惡意程式的方式

# 4.AutoRuns 識別惡意程式

使用 Process Explorer 查看執行中的程式是否包含惡意程式, Options >Virustotal.com>Check VirusTotal.com(不要 Submit unknown Executables)。

| File Search Entry Options Category Help |                             |                               |                        |                                |               |
|-----------------------------------------|-----------------------------|-------------------------------|------------------------|--------------------------------|---------------|
| ☞⊟♡⅊ዖԵ↗៙ ╉                              | Quick Filter                |                               |                        |                                |               |
| C AppInit 🖪 Known DLLs 🍫 Wind           | Logon 🛛 🖲 Winsock Provider: | s 🖨 Print Monitors 🕀          | LSA Providers 🛛 🖵 Netv | vork Providers 🛛 📩 WM          | I 🚺 Office    |
| 🔁 Everything 🖺 Logon 🍃 Explorer         | 🥭 Internet Explorer 🛛 🛅     | Scheduled Tasks 🔍 Services    | Drivers 🗔 Code         | cs o <sup>o</sup> Boot Execute | Image Hijacks |
| Description                             | Publisher                   | Image Path                    |                        | Timestamp                      | Virus Total   |
| rrentVersion\Run                        |                             |                               |                        | Thu Nov 4 14:23:52             |               |
| Microsoft Teams                         | (Verified) Microsoft 3rd P  | C:\Users\twnic\AppData\Loca   | NMicrosoft\Teams\Updat | Tue Mar 22 10:07               | 0/72          |
| rrentVersion\Run                        |                             |                               |                        | Tue Mar 22 10:35:11            | _             |
| Bitdefender Vpn App                     | (Verified) Bitdefender SRL  | C:\Program Files\Bitdefender\ | Bitdefender VPN\BdVpn  | Mon Jan 31 20:2                | 1/72          |
| HD Audio Background Process             | (Verified) Realtek Semico   | C:\Program Files\Realtek\Aud  | io\HDA\RAVBg64.exe     | Mon Oct 15 07:23               | 0/72          |
| HD Audio Background Process             | (Verified) Realtek Semico   | C:\Program Files\Realtek\Aud  | io\HDA\RAVBg64.exe     | Mon Oct 15 07:23               | 0/72          |
| ·········                               |                             |                               |                        |                                |               |

圖 5 AutoRuns 查看疑似惡意程式的方法

#### 5.勒索軟體大量讀寫判斷

勒索軟體加密步驟是:讀取資料>加密資料>寫回硬碟,因此勒索 軟體會對硬碟有大量的讀取與寫入。透過開啟系統管理員>詳細資 料>右鍵選取欄位>I/O讀寫位元,若發現 I/O讀寫位元相當大讀取 也差不多,若發現此症狀盡速點選「結束處理程序樹狀目錄」。

| 選取欄位                                        | $\times$ | ₩ 丁作管理員                                                    |                |
|---------------------------------------------|----------|------------------------------------------------------------|----------------|
| 選取將出現在表格中的欄位。                               |          | 檔案( <u>F</u> ) 選項( <u>O</u> ) 檢視( <u>V</u> )               |                |
| <ul> <li>□ 控制代碼</li> <li>□ 執行緒</li> </ul>   | ^        | 處理程序 效能 應用程式歷程記錄 開機 使用者 詳細資料 服                             | 務              |
| □ 使用者物件<br>□ GDI 物件                         |          | 名稱                                                         | 賣取位            |
| │                                           |          | SmartByteTelemetry eye 917,02     Dsapi,exe 结束工作(F) 788.03 | 0,582<br>2.917 |
| ☐ 其他 I/O 次數 ✓ I/O 讀取位元組                     |          | ▶ ■ MsMpEng 結束處理程序樹狀目錄(T) 369,93                           | 5,888          |
| ☑ I/O 寫入位元組                                 |          | ■ DDVData( 提供意見反應(B) 148,65<br>□ nessusd e: 109.41         | 1,209          |
| <ul> <li>☑ 映像路徑名稱</li> <li>☑ 命令列</li> </ul> |          | ■ resource 設定優先順序(P) > 100,111                             | 7,888          |
| □ 作業系統內容                                    | ~        |                                                            | 8,808          |
| 確定 取                                        | (消       | ■ FortiSSLVI UAC 模擬(V) 17,90                               | 5,878          |
| · · · · · · · · · · · · · · · · · · ·       |          | SupportA: 建立傾印機案(C) 7,85                                   | 5,256          |

圖 6 I/O 讀寫與結束樹狀目錄

#### 6.使用 WireShark 找出 DDoS 的症狀

(1) 檢視連線紀錄封包,是否有收到大量 SYN 封包 tcp.flags.syn
 == 1

| 1 | 🛃 *Wi-Fi                    |                                          |                               |              |             |       |       | -      | ø    | $\times$ |
|---|-----------------------------|------------------------------------------|-------------------------------|--------------|-------------|-------|-------|--------|------|----------|
|   | <u>File Edit View Go Ca</u> | pture <u>A</u> nalyze <u>S</u> tatistics | Telephony Wireless Tools      | <u>H</u> elp |             |       |       |        |      |          |
|   | 📶 📕 🙋 🛞 📕 🛅 🗙               | 🖸 🍳 🗢 🗢 🚟 🚹 🕹                            | <u>_</u> 📃 Q. Q. Q. <u>II</u> |              |             |       |       |        |      |          |
| ( | tcp.flags.syn == 1          |                                          |                               |              |             |       |       |        |      | +        |
| Γ | No. Time                    | Source                                   | Destination                   | Protocol     | Length Info |       |       |        |      |          |
|   | 35 7.839236                 | 192.168.206.178                          | 34.117.237.239                | TCP          | 66 13468    | → 443 | [SYN] | Seq=0  | Win  | =642     |
|   | 36 7.842652                 | 34.117.237.239                           | 192.168.206.178               | TCP          | 66 443 →    | 13468 | SYN,  | ACK] S | Seq= | 0 Ac     |
|   | 151 41.037830               | 192.168.206.178                          | 172.217.160.99                | TCP          | 66 13469    | → 443 | [SYN] | Seq=0  | Win  | =642     |
|   | 152 41.042270               | 172.217.160.99                           | 192.168.206.178               | TCP          | 66 443 →    | 13469 | SYN,  | ACK] S | Seq= | 0 Ac     |
|   | 199 47.536727               | 192.168.206.178                          | 20.50.80.209                  | TCP          | 66 13470    | → 443 | [SYN] | Seq=0  | Win  | =655     |
|   | 200 47.751885               | 20.50.80.209                             | 192,168,206,178               | TCP          | 66 443 →    | 13470 | SYN.  | ACK1 4 | Sea= | a Ac     |

圖 7 使用 Wireshark 檢查 SYN 封包數量

 (2) 比較 SYN 與 SYN/ACK 是否有大量的差距,不完整的三向 交握透過指令 tcp.flags.syn==1 && tcp.flags.ack==0 找出 SYN 數量; tcp.flags.syn==1 && tcp.flags.ack==0 找出 SYN/ACK 數量。觀察右下角數量差距

| =1 && up.mags.ack  |                      |                      |                                                 |                 |                     |             |
|--------------------|----------------------|----------------------|-------------------------------------------------|-----------------|---------------------|-------------|
| ìme                | Source               | Destination          | Protocol Len                                    | gth Info        |                     |             |
| 367.850607         | 34.149.211.227       | 192.168.206.178      | TCP                                             | 66 443 →        | 13670 [SYN,         | ACK] Sec    |
| 367.896212         | 34.120.85.253        | 192.168.206.178      | тср                                             | 66 443 →        | 13671 [SYN,         | ACK] Sec    |
| 367.930282         | 35.190.56.82         | 192.168.206.178      | TCP                                             | 66 443 →        | 13672 [SYN,         | ACK] Sec    |
| 368.080620         | 34.120.85.253        | 192.168.206.178      | TCP                                             | 66 443 →        | 13673 [SYN,         | ACK] Sec    |
| 368.143764         | 35.190.56.82         | 192.168.206.178      | TCP                                             | 66 443 →        | 13674 [SYN,         | ACK] Sec    |
| 386.122095         | 52.114.16.179        | 192.168.206.178      | TCP                                             | 66 443 →        | 13675 [SYN,         | ACK] Sec    |
| 392.922963         | 34.149.211.227       | 192.168.206.178      | тср                                             | 66 443 →        | 13680 [SYN,         | ACK] Sec    |
| 392.995640         | 34.149.211.227       | 192.168.206.178      | ТСР                                             | 66 443 →        | 13681 [SYN,         | ACK] Sec    |
| 392.995979         | 34.120.85.253        | 192.168.206.178      | TCP                                             | 66 443 →        | 13682 [SYN,         | ACK] Sec    |
| 392.996400         | 35.190.56.82         | 192.168.206.178      | ТСР                                             | 66 443 →        | 13683 [SYN,         | ACK] Sec    |
| 393.065658         | 34.149.211.227       | 192.168.206.178      | TCP                                             | 66 443 →        | 13684 [SYN,         | ACK] Sec    |
| 393.132088         | 34.149.211.227       | 192.168.206.178      | ТСР                                             | 66 443 →        | 13685 [SYN,         | ACK] Sec    |
| 393.182081         | 34.120.85.253        | 192.168.206.178      | TCP                                             | 66 443 →        | 13686 [SYN,         | ACK] Sec    |
|                    |                      |                      |                                                 |                 | COCCE FOUND         | 10117 0     |
|                    |                      |                      |                                                 |                 |                     |             |
| 1d 96 01 17        | e2 00 09 0f 09 00 12 | 08 00 45 00 L····    | • • • • • • • • • • • • • • • • • • •           |                 |                     |             |
| 34 a4 86 00        | 00 79 06 fd 7d 22 75 | ed ef c0 a8 ·4···    | $\cdot y \cdot \cdot \cdot u \cdot \cdot \cdot$ |                 |                     |             |
| b2 01 bb 34        | 9c 60 0b cf 36 36 c1 | 4c 4b 80 12 ····4    | ·`· ·66 · LK · ·                                |                 |                     |             |
| Ff e7 6c 00        | 00 02 04 04 e2 01 01 | 1 04 02 01 03 ····l· |                                                 |                 |                     |             |
| 38                 |                      |                      |                                                 |                 |                     |             |
| hark_Wi-FiN0Z2J1.I | capng                |                      | Packets: 155                                    | 164 · Displayed | 387 (0.2%) · Droppe | d: 0 (0.0%) |

圖 8 使用 Wireshark 比較 SYN 與 ACK 數量

(3) 觀察 HTTP Request 與 Response 的數量,一般情況兩者應差 距不大。點選上方「Statistics」→「HTTP」→「Packet Counter」可開啟統計頁面

| Го | pic/It | em                   | Count | Average | Min Val | Max Val | Rate (ms) | Percent | Burst Rate | Burst Star |
|----|--------|----------------------|-------|---------|---------|---------|-----------|---------|------------|------------|
| ~  | Total  | HTTP Packets         | 376   |         |         |         | 0.0017    | 100%    | 0.0800     | 17.583     |
| Г  | 0      | ther HTTP Packets    | 0     |         |         |         | 0.0000    | 0.00%   | -          | -          |
|    | ~ н    | TTP Response Packets | 188   |         |         |         | 0.0009    | 50.00%  | 0.0400     | 17.593     |
|    |        | ???: broken          | 0     |         |         |         | 0.0000    | 0.00%   | -          | -          |
|    |        | 5xx: Server Error    | 0     |         |         |         | 0.0000    | 0.00%   | 121        | <u></u>    |
|    | ~      | 4xx: Client Error    | 1     |         |         |         | 0.0000    | 0.53%   | 0.0100     | 74.952     |
|    |        | 403 Forbidden        | 1     |         |         |         | 0.0000    | 100.00% | 0.0100     | 74.952     |
|    |        | 3xx: Redirection     | 0     |         |         |         | 0.0000    | 0.00%   | -          | -          |
|    | ~      | 2xx: Success         | 187   |         |         |         | 0.0009    | 99.47%  | 0.0400     | 17.593     |
|    |        | 200 OK               | 187   |         |         |         | 0.0009    | 100.00% | 0.0400     | 17.593     |
|    |        | 1vv: Informational   | 0     |         |         |         | 0.0000    | 0.00%   | -          | -          |
|    | · H    | TTP Request Packets  | 188   |         |         |         | 0.0009    | 50.00%  | 0.0400     | 17.583     |

圖 9 使用 Wireshark 觀察 Request 與 Response 的數量